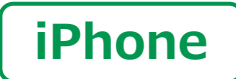

スマートフォン初心者編

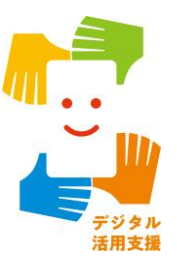

# 電話のかけ方・ カメラの使い方

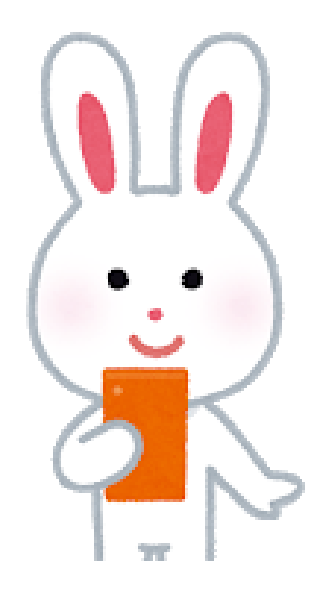

令和4年6月

### **目 次 1. 電話のかけ方**

| 1-A 電話番号を直接入力してかける     | ···· P4 |
|------------------------|---------|
| 1-B 着信履歴を使ってかける        | ···· P6 |
| 1-C 連絡先からかける           | ···· P7 |
| 1-D 新しく連絡先を登録する        | ···· P8 |
| 1-E 電話の受け方             | ···· P9 |
| 1-F 不在着信のあった場合のかけなおし方  | ··· P10 |
| 1-G 着信履歴に残っていた通話先を登録する | ••• P11 |

### 2. カメラの使い方

| 2-A 写真を撮ろう      | P13 |
|-----------------|-----|
| 2-B 自画像を撮ろう     | P14 |
| 2-C さまざまな操作アイコン | P15 |
| 2-D 撮った写真を見る    | P17 |
| 2-E 写真の削除       | P18 |
| 2-F QRコードの読み取り  | P19 |

2

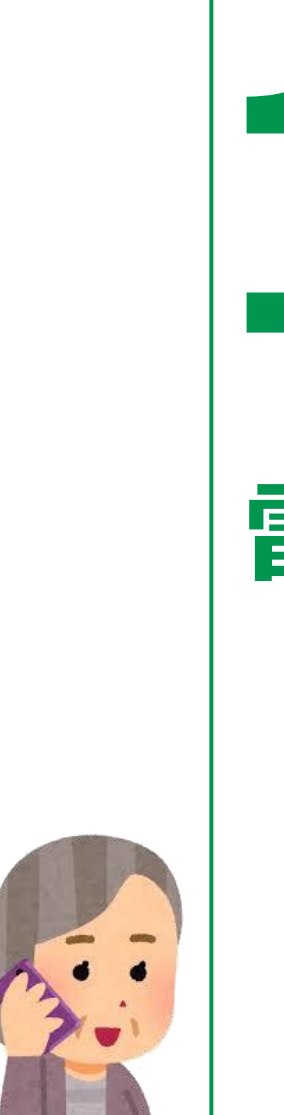

### 電話のかけ方

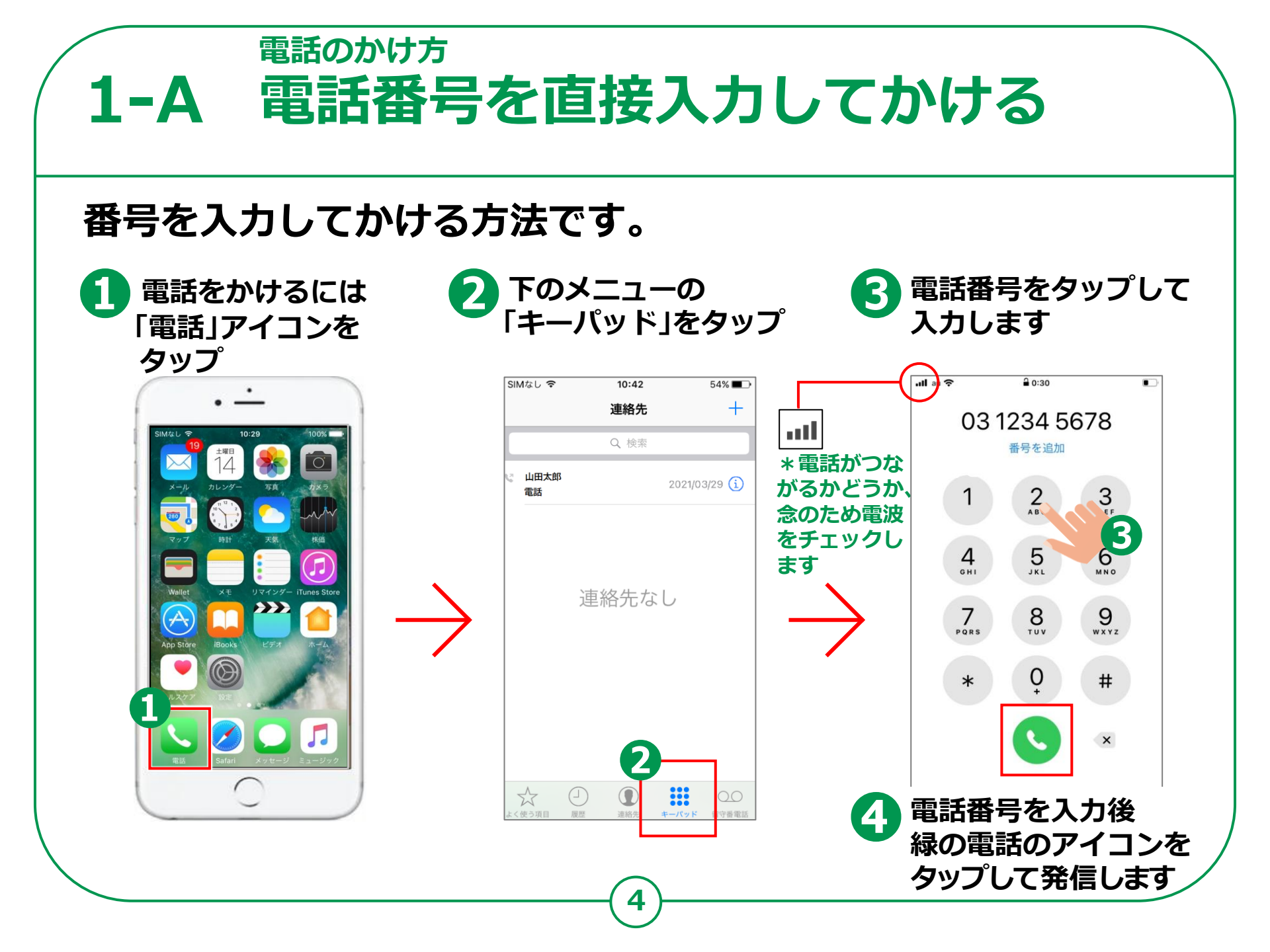

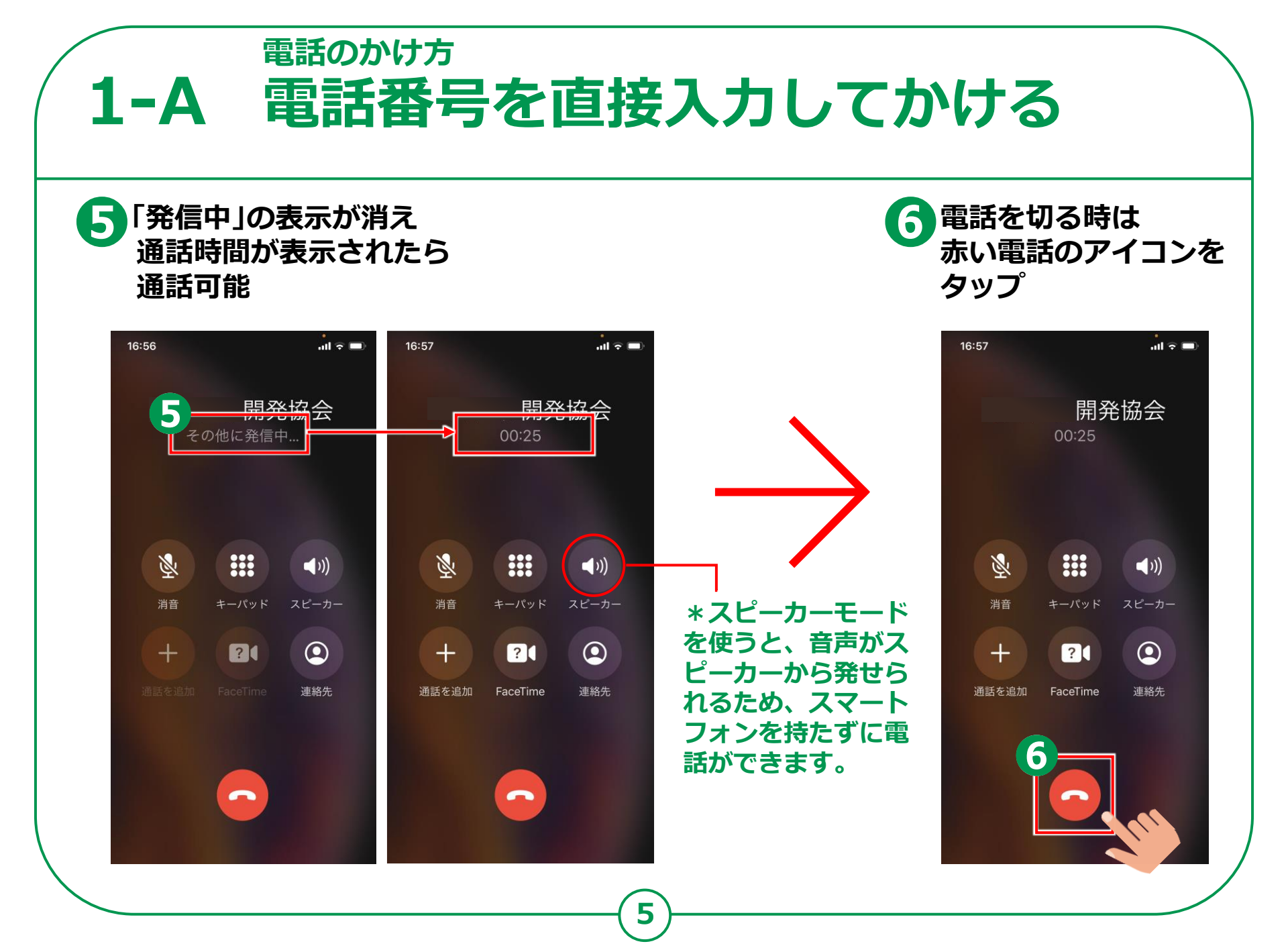

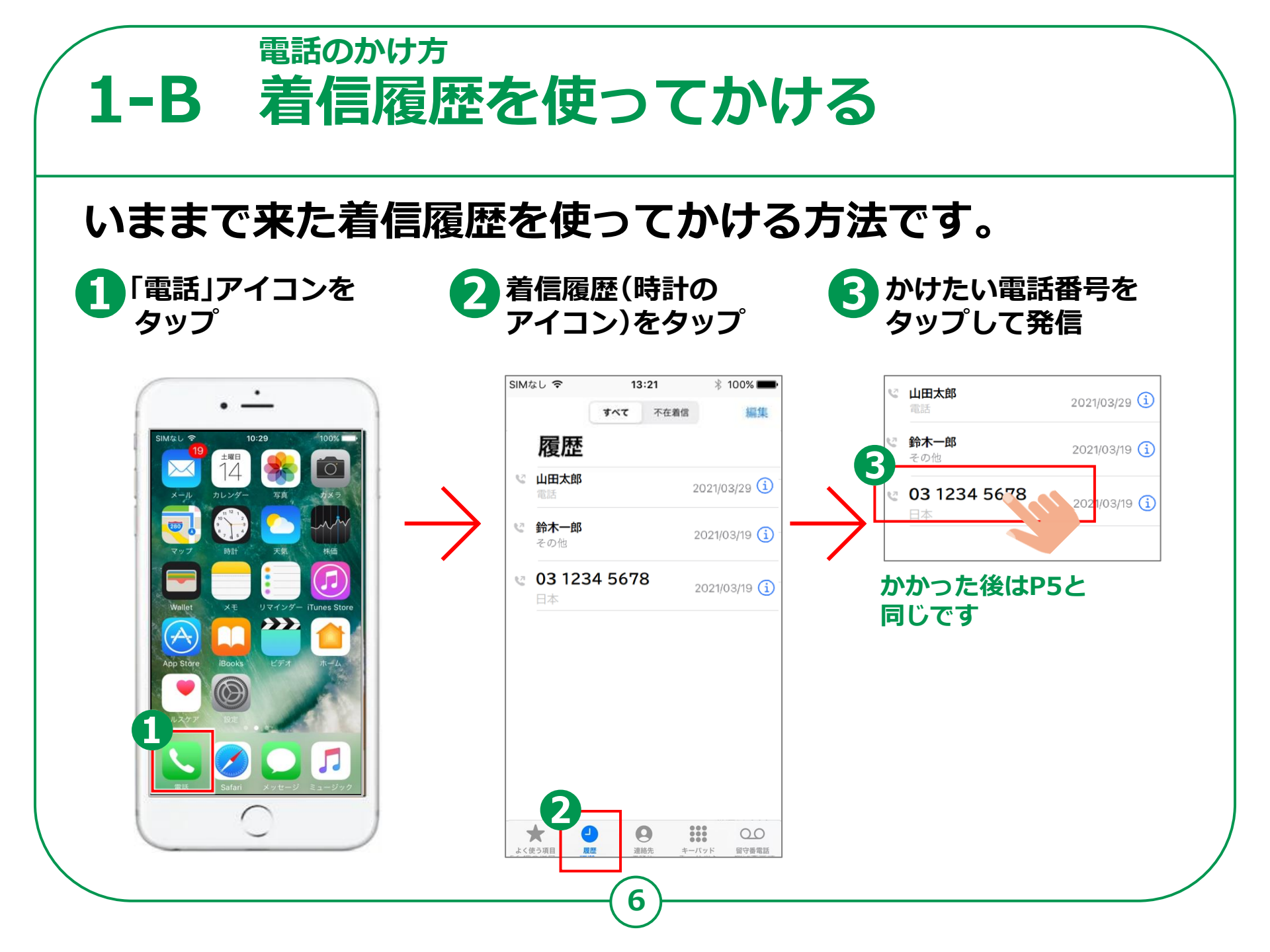

電話のかけ方 1-C 連絡先からかける 連絡先からかける方法です。 「連絡先」を
タップ かけたい相手を タップ 「発信」を タップ ull au 穼 SIMなし 🗢 13:21 \* 100% 🔳 SIMなし ᅙ 14:25 \* 95% 🔳 0:33 〈 連絡先 編集 +編集 連絡先 すべて 不在着信 履歴 Q 検索 ШН └□田太郎 2021/03/29 (i) 鈴木一郎 山田花子 田翔 ♥ 鈴木一郎 やまだ はなこ 2021/03/19 (i) 3 その他 山田花子 Cô. 6 03 1234 5678 発信 2021/03/19 (i) メッセージ ビデオ通話 横浜秀舞 日本 電話 FaceTime 6

7)

留守番電話

キーパッド

Ω

連絡先

 $\stackrel{\frown}{\simeq}$ 

よく使う項目

....

キーバッド

00

留守番電話

0

連絡先

\*

よく使う項目

履歷

履歴

メモ

\*

よく使う項目

>\*+ ++ ==

\*\*\*

キーバッド

留守番電話

0

連絡先

0

履歴

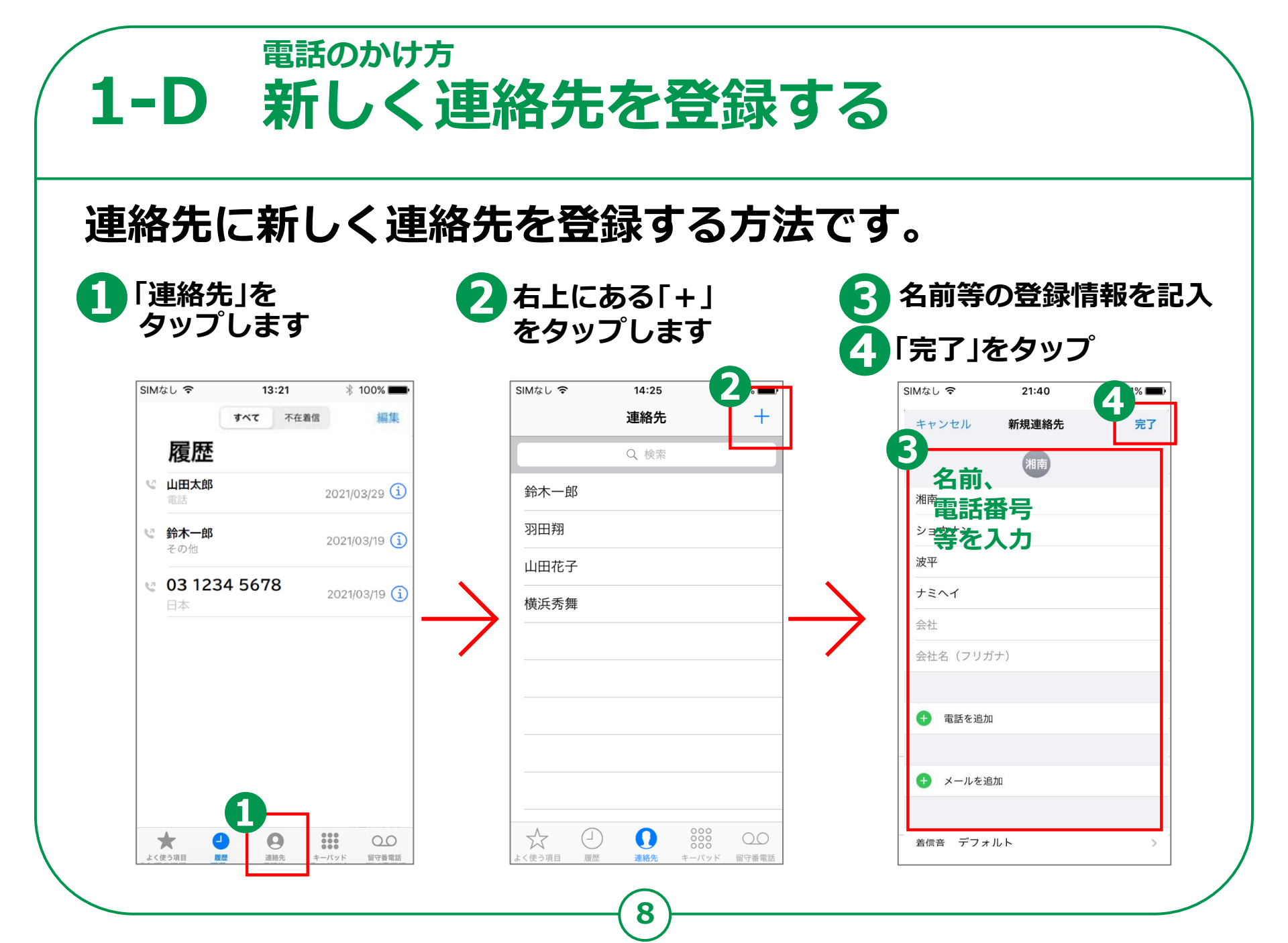

**1-E** 電話の受け方

スリープ中にかかって スマホを操作中に 3 電話に出られない時は 「メッセージを送信」を 電話がかかってきたら きたら画面下部の タップしメッセージ送付 緑の電話のアイコンを 電話のアイコンを右に タップして通話 スライドして通話 電話に出たくない時は 4) 電源ボタンを2回押す Y!mobile 😴 17:51 0 73% Y!mobile 😴 17:51 0 73% 山田太郎 山田太郎 山田太郎 携帯電話 携帯電話 180 最高:20°最低:16° 現在 18:35 18° 18° 日の入 (-)(-)水曜日 21 あとで通知 メッセージを あとで通知 メッセージを 送信 送信 木曜日 60% 余曜日 スライドで応答 十曜日 -日曜日 ○ 50% 24 .....

9

4

電源ボタン(2回)

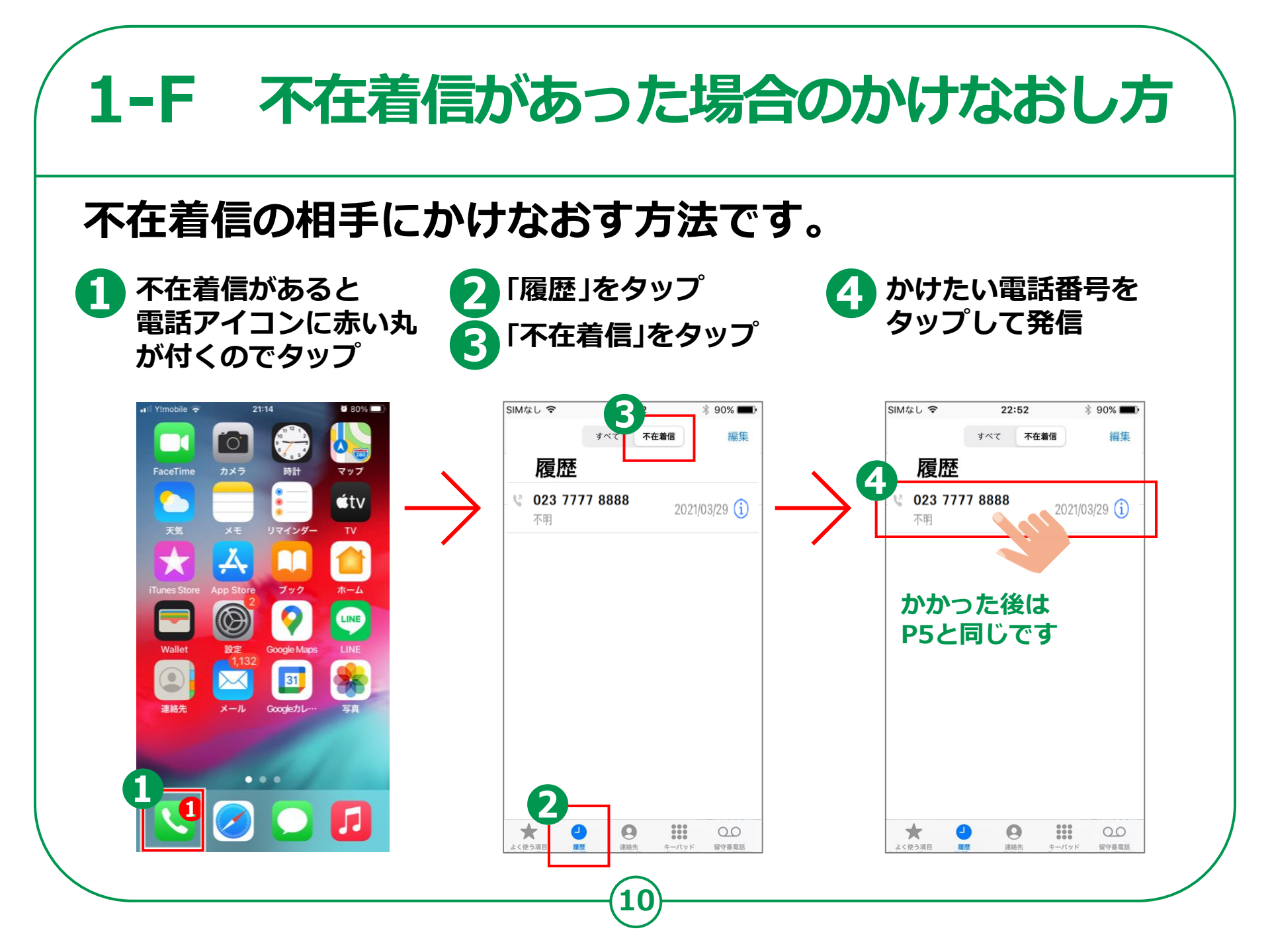

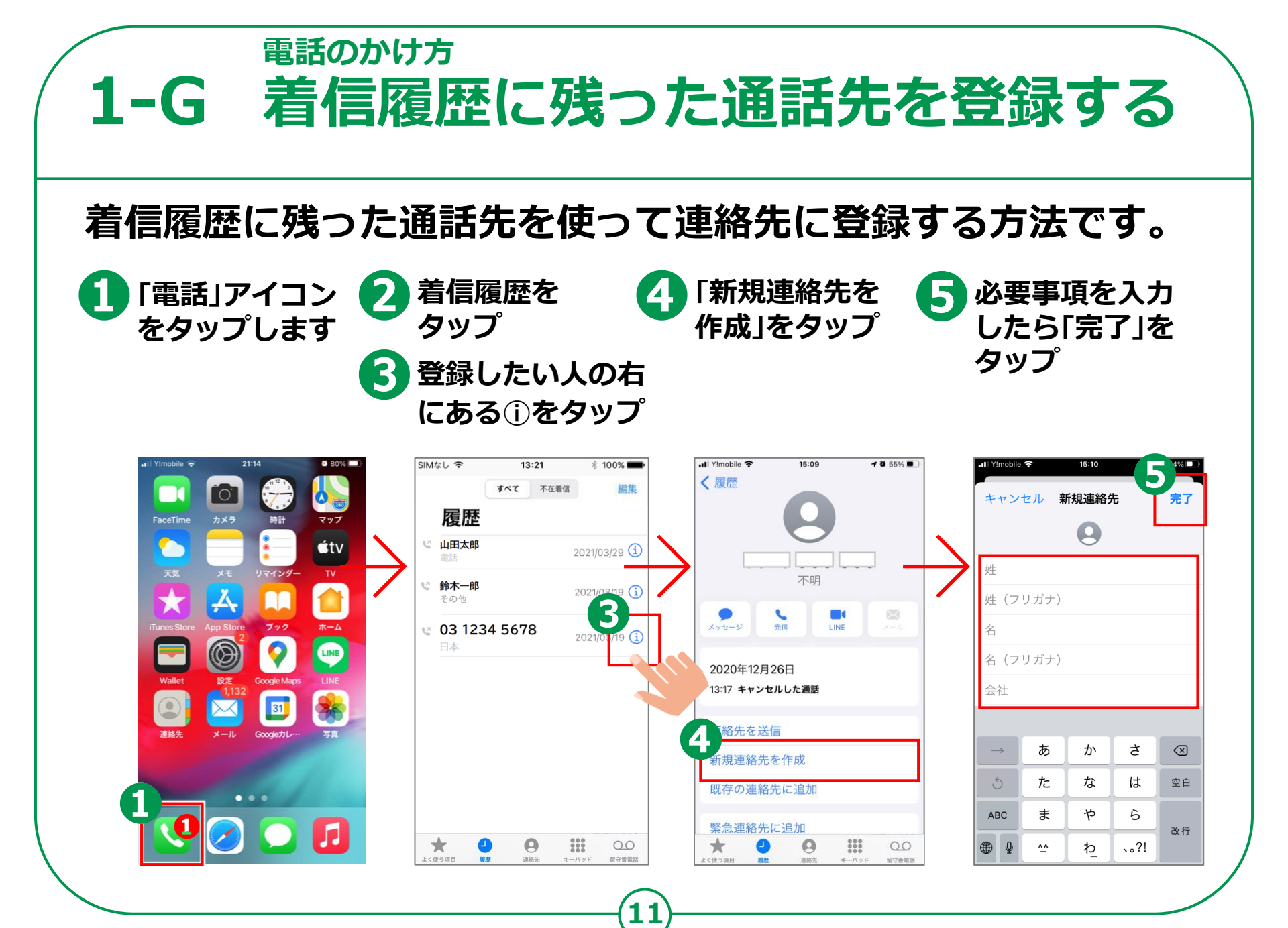

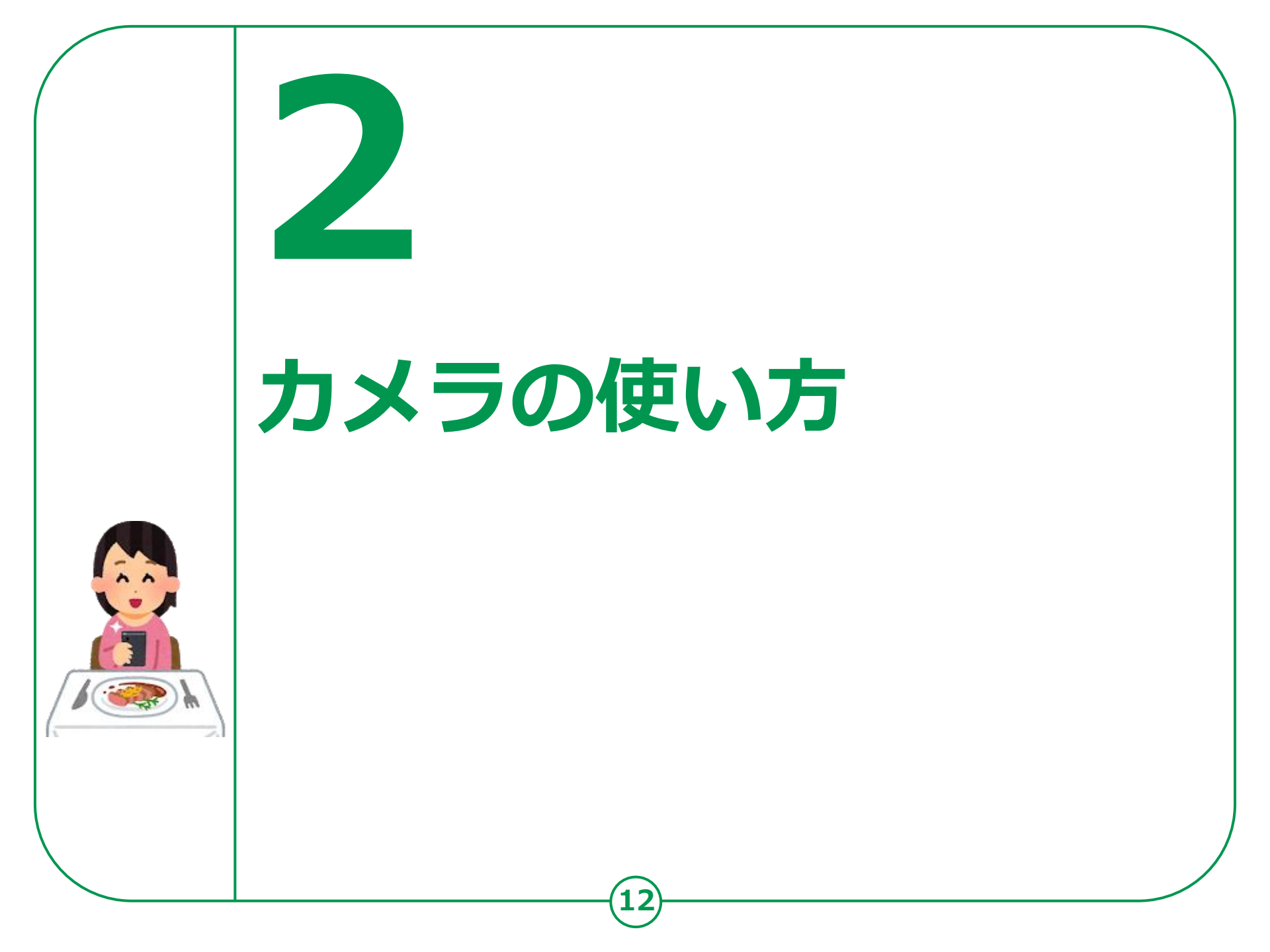

カメラの使い方 2-A 写真を撮ろう 「カメラ」アプリには、画面中央の上に自分を撮影できるカメラと 背面カメラが搭載されています。撮影した写真・動画などは、 写真のギャラリーまたはアルバムに保存されます。 1 「カメラ」アイコンをタップ (4) Ø 2 「ビデオ」など撮影の モードを選択 3 「シャッターボタン」を タップして撮影 シャツター音が鳴動 画面を親指と人差し指を 広げる(ピンチアウト)で  $\mathbf{O}$ 撮影範囲を拡大

13)-

シャッターボタン

## **2-B 自画像を撮ろう**

#### 前面カメラを使って自画像を撮りましょう。

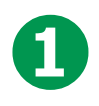

回転する矢印のアイコンを タップしカメラの向きを 背面から前面に変えます

2

やや斜め上から撮ると 上手く撮れます

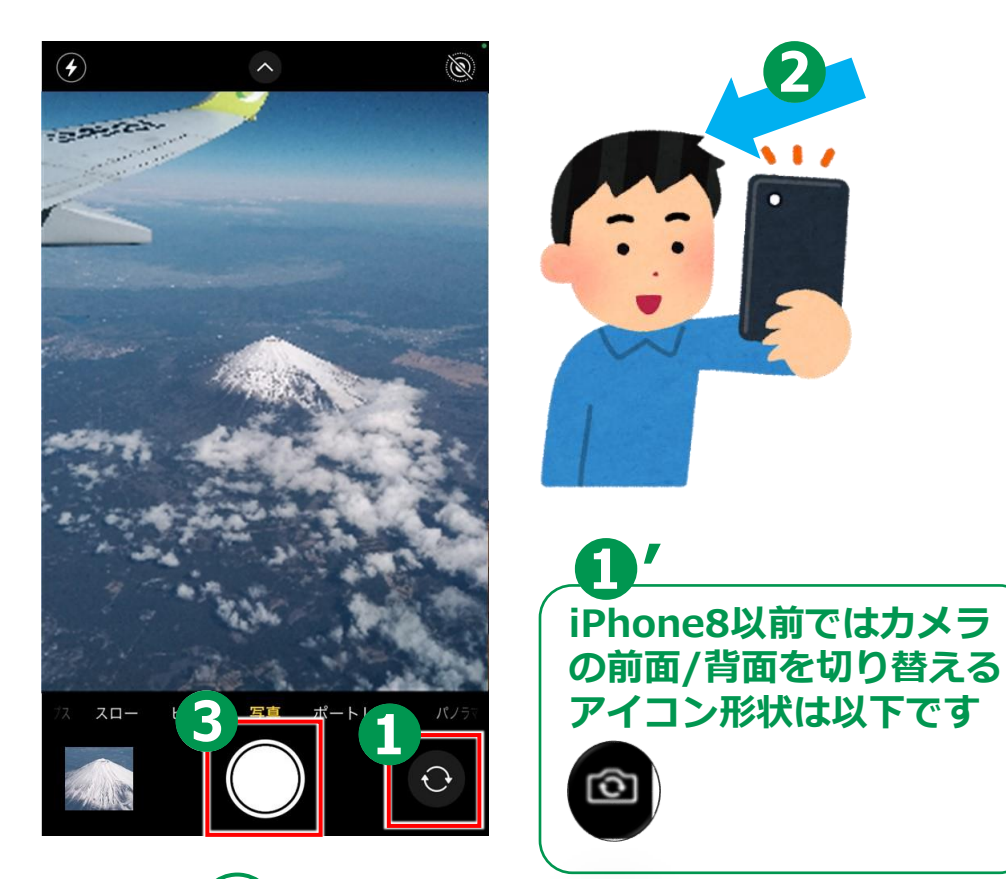

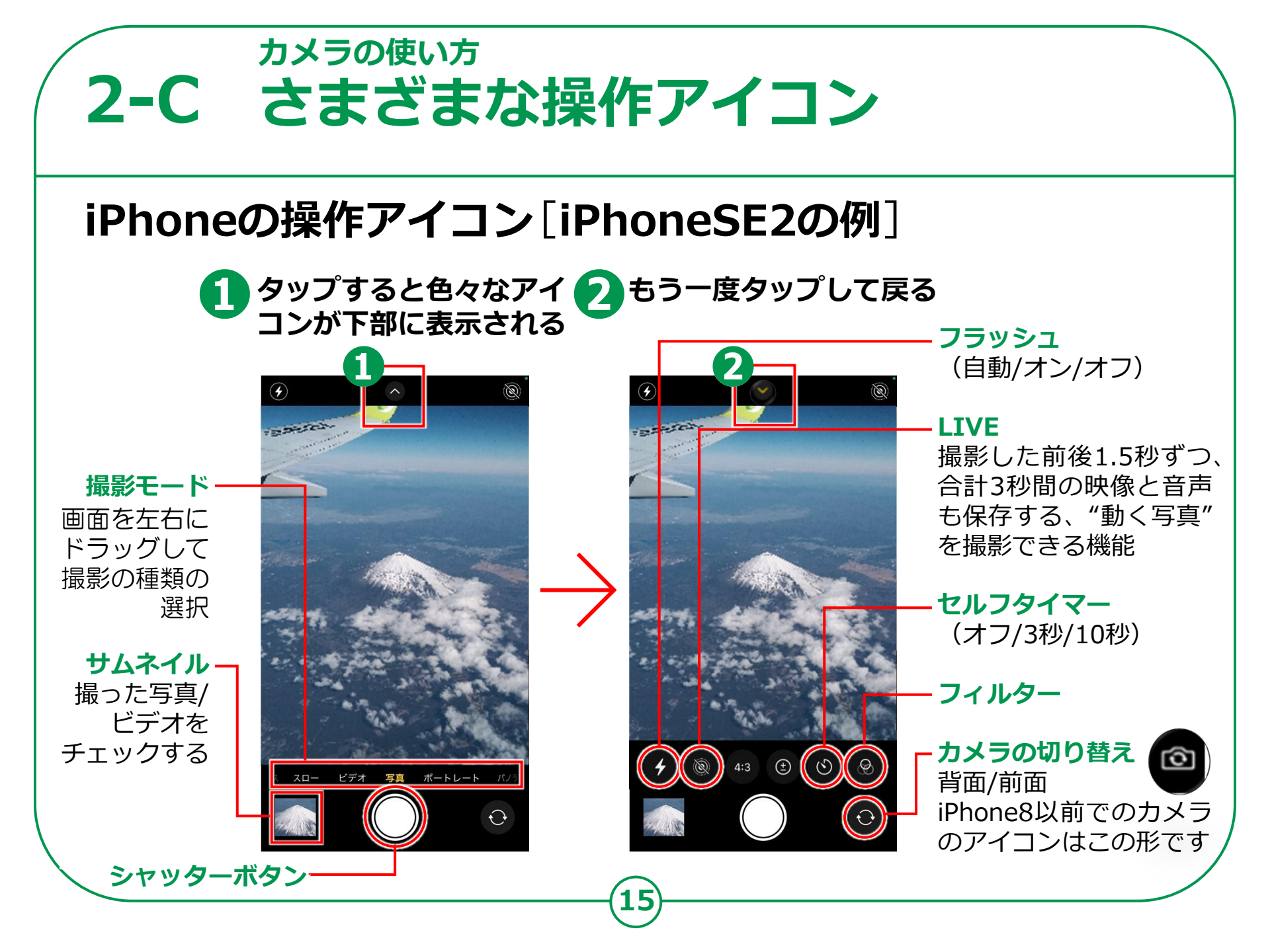

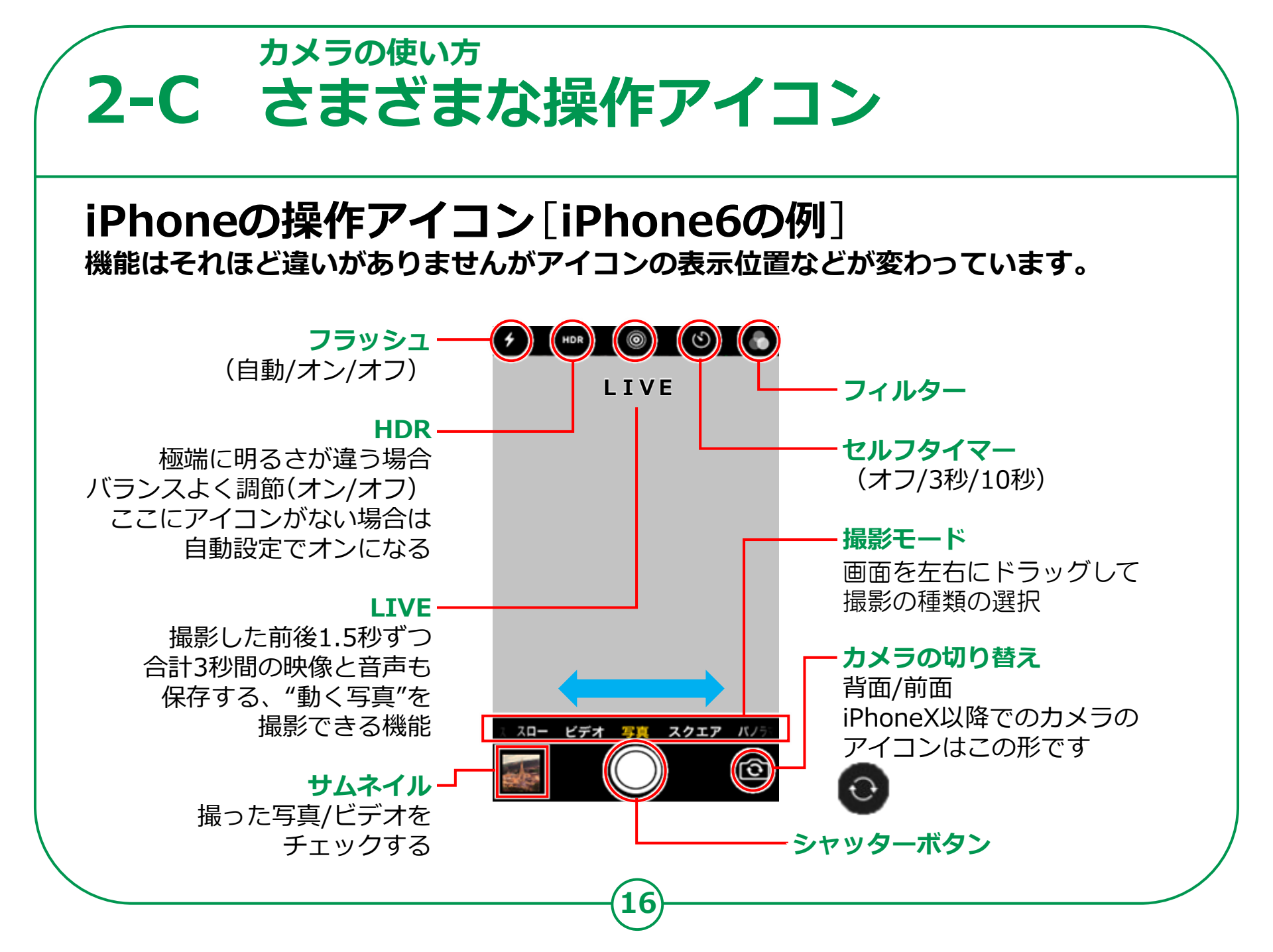

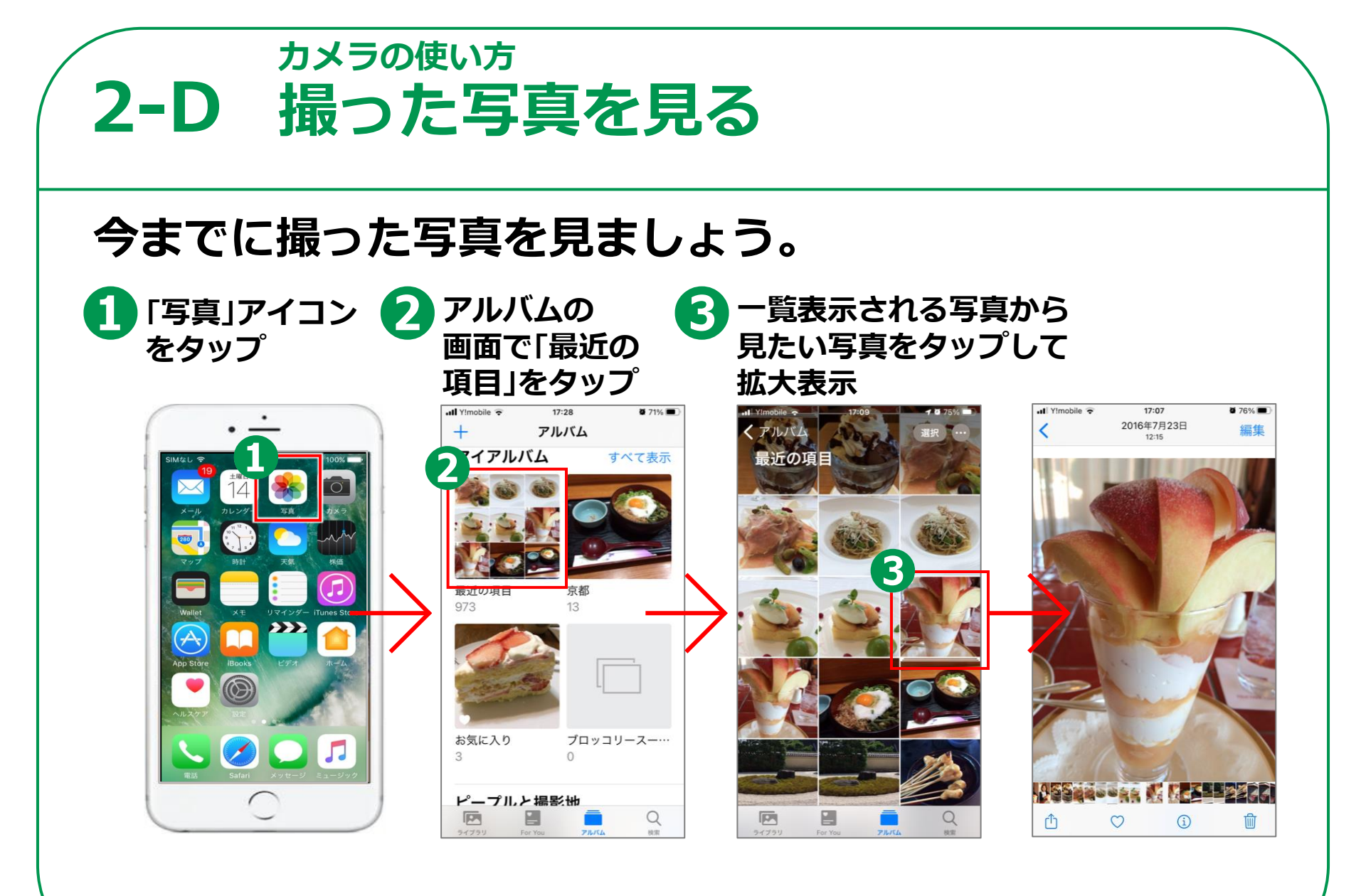

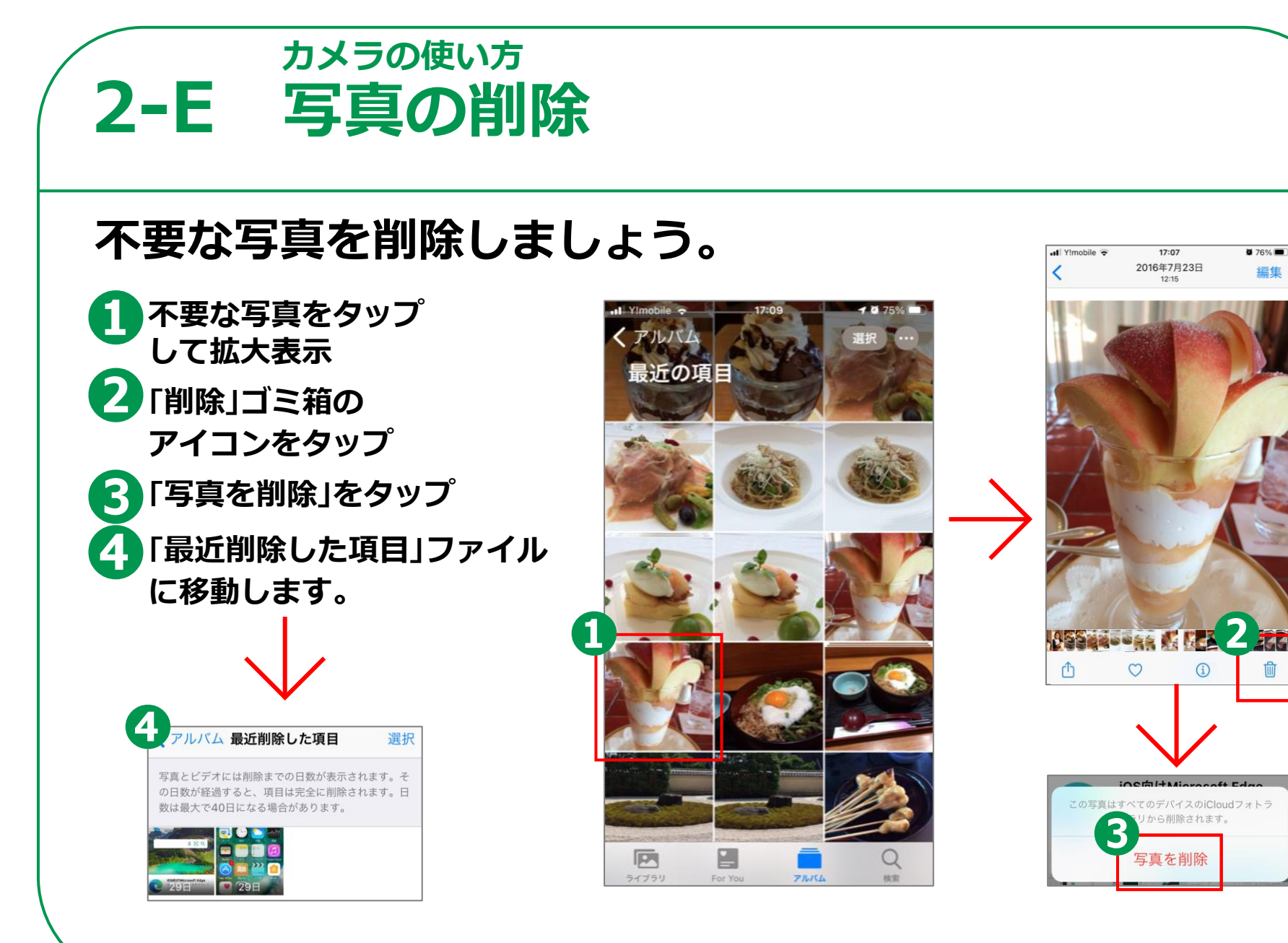

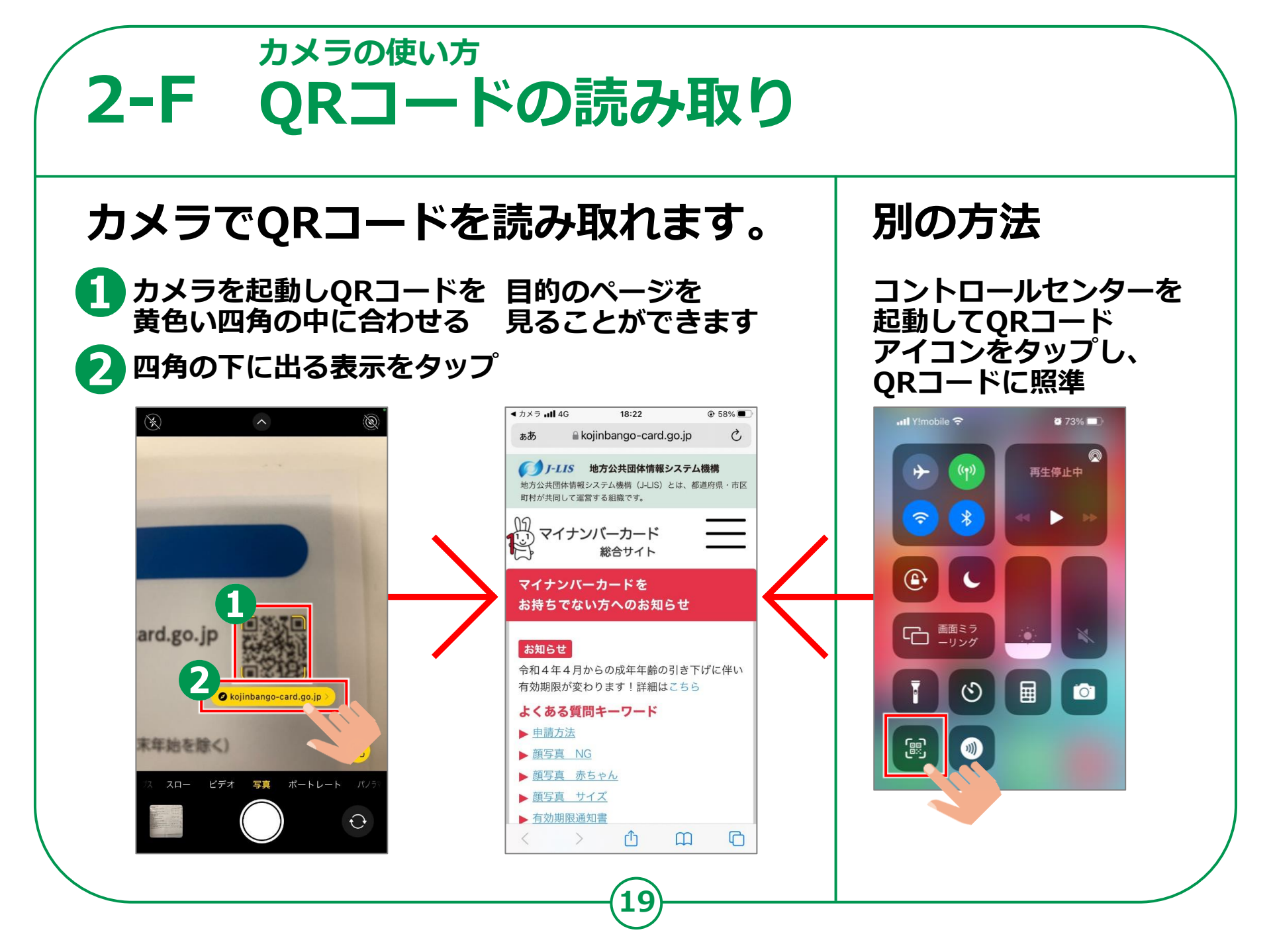